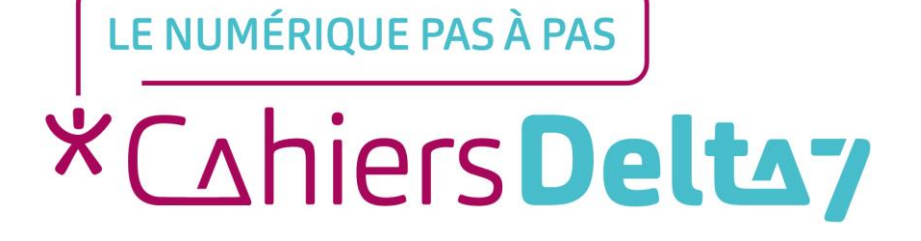

# Comment envoyer un mail sur Outlook ?

V1

#### **INFORMATION**

Droits de reproduction et de diffusion réservés à Delta 7

Droits de reproduction et de diffusions réservés à Delta 7. Usage strictement personnel.

Par l'accès au site et aux applications mobiles, Delta 7 consent à l'utilisateur qui l'accepte une licence d'utilisation dans les conditions suivantes.

La licence confère à l'utilisateur un droit d'usage privé, non collectif et non exclusif, sur le contenu du site. Elle comprend le droit de reproduire pour stockage aux fins de représentation sur écran monoposte et de reproduction en un seul exemplaire pour copie de sauvegarde ou tirage sur papier. Toute mise en réseau, toute rediffusion sous quelque forme que ce soit, totale ou partielle, est interdite.

Ce droit est personnel.

Il est réservé à l'usage exclusif du licencié.

Il n'est transmissible en aucune manière.

Tout autre usage est soumis à autorisation préalable et expresse.

La violation de ces dispositions impératives soumet le contrevenant, et toutes personnes responsables, aux sanctions pénales et civiles prévues par la loi.

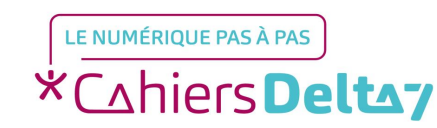

Droits de reproduction et de diffusion réservés à Delta 7 - Voir page 2 V1

## Qu'est-ce qu'une boîte mail?

Une boite mail c'est comme une boite aux lettres virtuelle : il faut avoir une adresse et une clef pour l'ouvrir (le mot de passe). Mon adresse mail est totalement gratuite et personnelle (je décide à qui la transmettre).

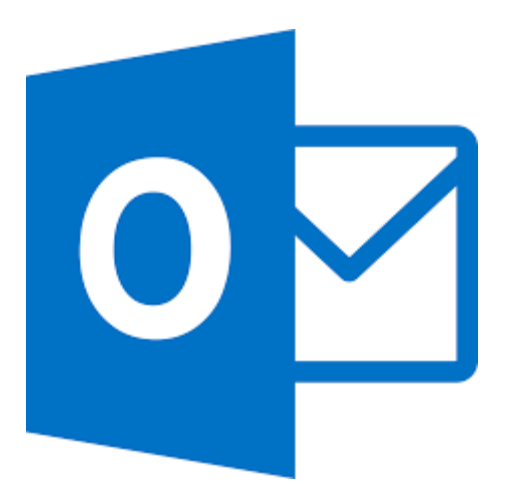

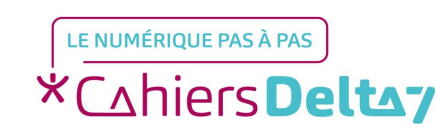

## Comment accéder à ma boîte mail?

- Ouvrir un navigateur internet.
- Écrire le nom de ma boîte mail dans ma barre de recherche.

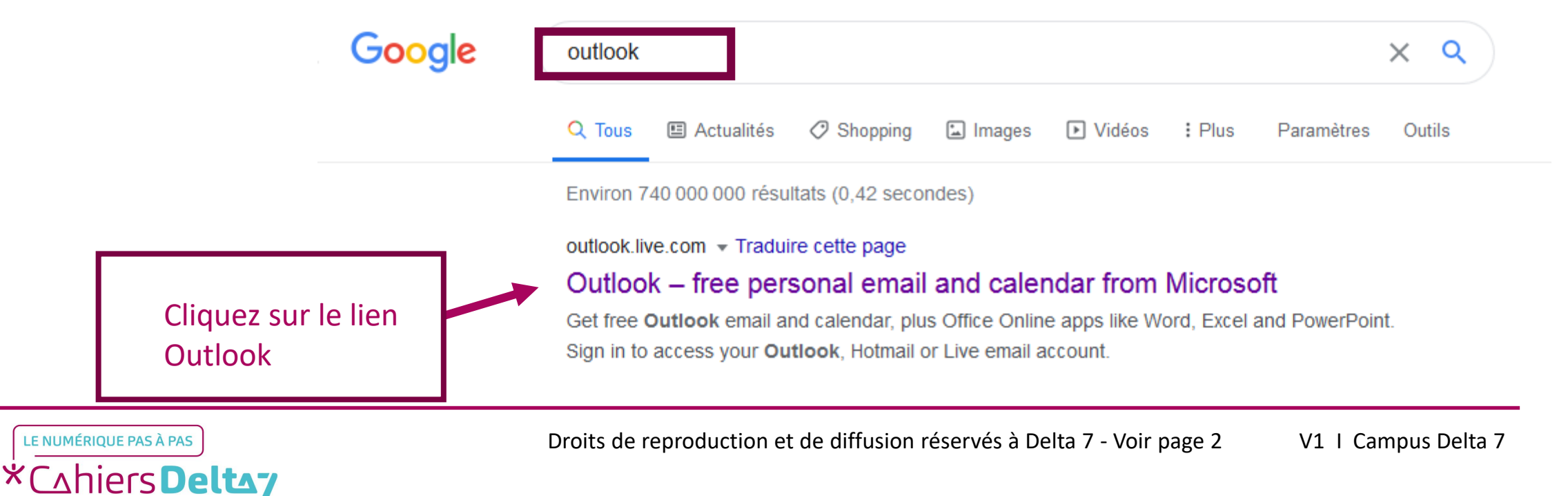

#### 1. Me connecter avec mon adresse personnelle ainsi que mon mot de passe.

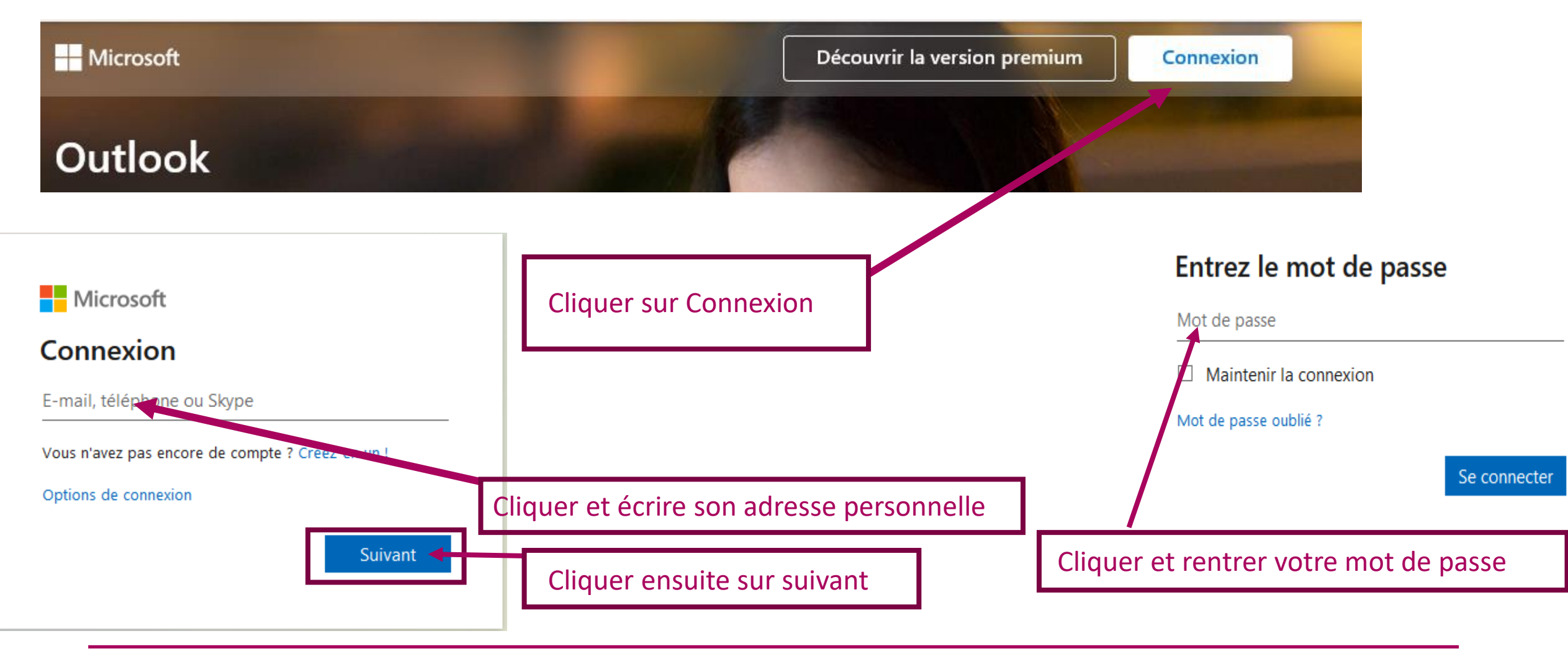

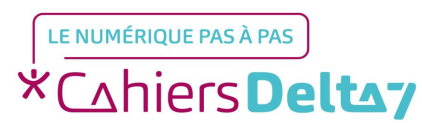

#### Vous voilà dans votre boite mail Outlook

| -        |                                      |                                                                                                  |           |     |
|----------|--------------------------------------|--------------------------------------------------------------------------------------------------|-----------|-----|
|          |                                      | P Rechercher                                                                                     | s 🕫 🐵 ? < | 2 ( |
|          |                                      | Il s'agit de vos données. Vous décidez de ce qu'il en advient. Obtenez le nouveau Microsoft Edge | e         |     |
| =        | Nouveau courrier                     | ち Répondre 🖂 💼 Supprimer 🖻 Archiver 🛇 Courrier indésirable 🗠 🗹 Ranger 🗈 Déplacer vers 🗠          | ~ ···     |     |
| ~        | Dossiers                             | O Prioritaire Autres S8                                                                          | Filtrer ~ |     |
|          | Boîte de réce 1356                   | Autres : Nouveaux messages                                                                       |           |     |
| 0        | Courrier indésirable 11              | Ubisoft                                                                                          |           |     |
| 0        | Brouillons 16                        | iCloud ID                                                                                        |           |     |
| ⊳        | Éléments envoyés                     |                                                                                                  |           |     |
| Î        | Éléments supprimés 1                 | Avril                                                                                            |           |     |
| 日        | Archive                              | Facebook                                                                                         |           |     |
| D        | Notes                                | Free service ! P                                                                                 |           |     |
|          | Conversation History                 | GR Gaz tarif réglementé                                                                          |           |     |
| $\oplus$ | Mettre à niveau vers                 | P PRIME-AMZ ! P                                                                                  |           |     |
|          | fonctionnalités<br>Premium d'Outlook | Protection Civile Paris Seine                                                                    |           |     |
| -        | e> 0                                 | O Équipe des comptes Microsoft                                                                   |           |     |

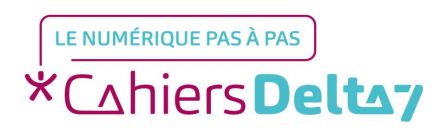

## **Envoyer un mail**

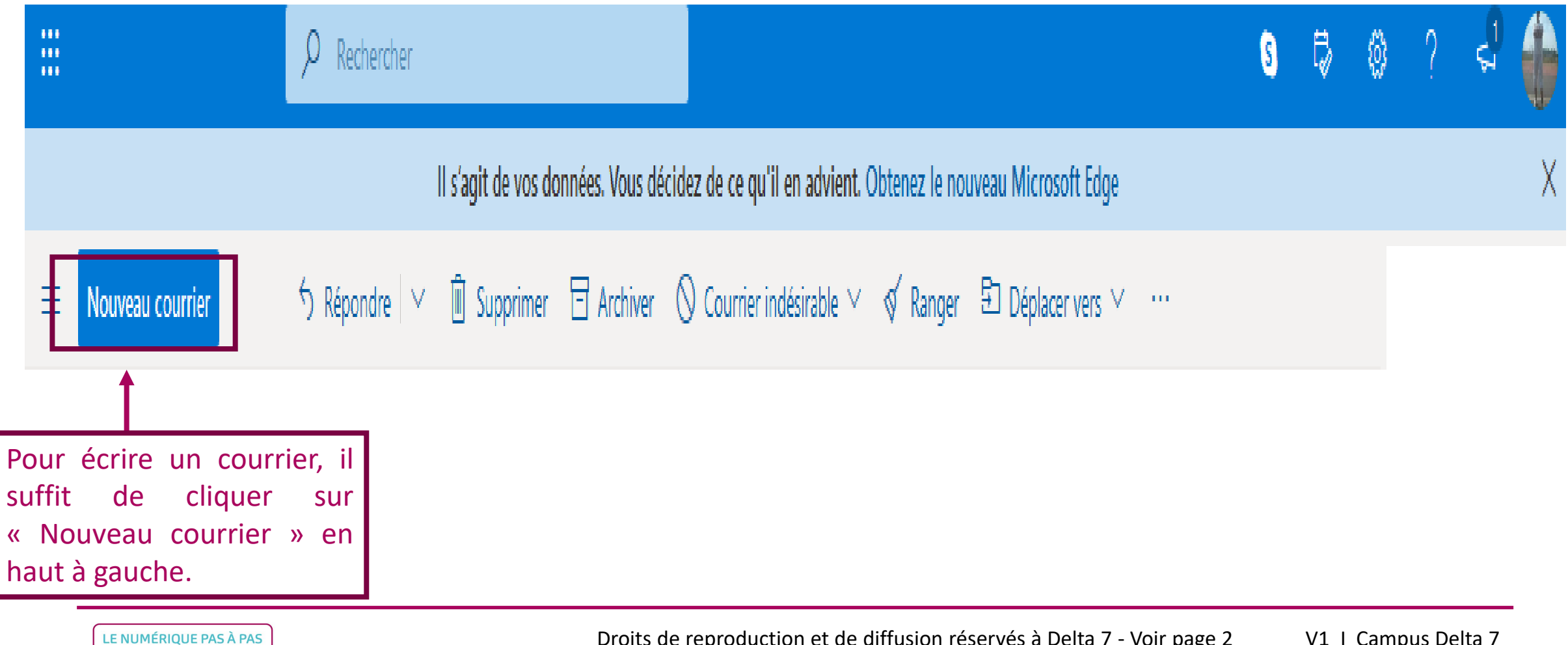

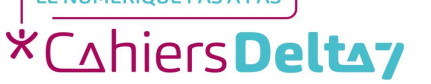

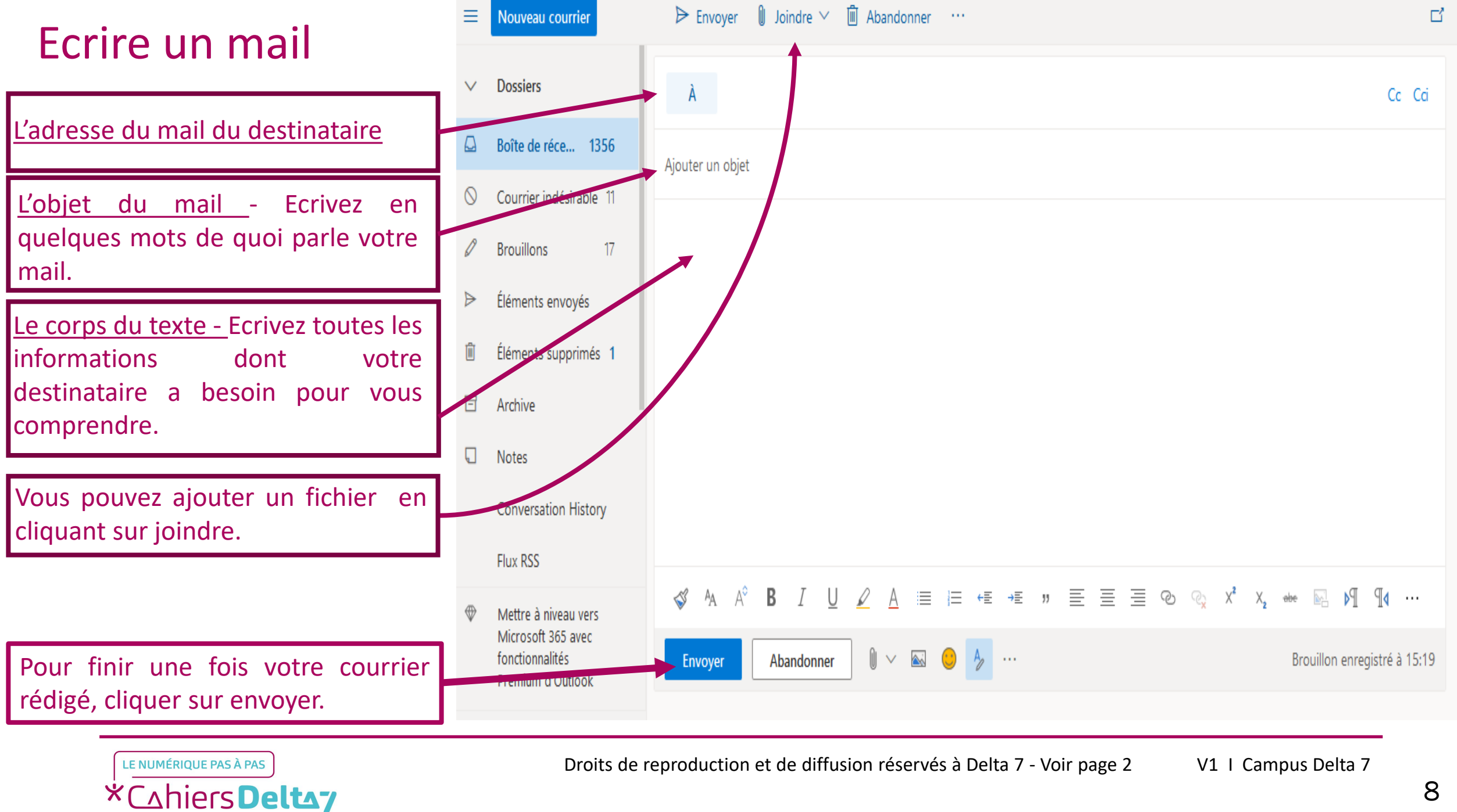